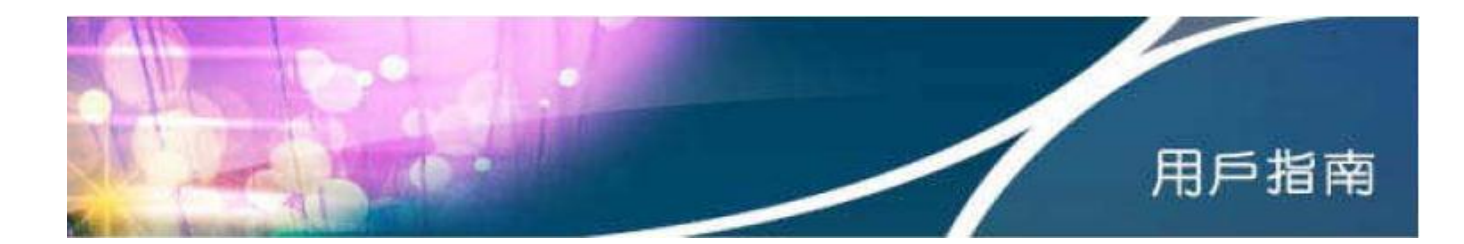

Outlook 2013 電郵設定步驟 (只適用於香港寬頻電郵賬戶)

1. 首先在「帳戶資訊」內,選擇「新增帳戶」。

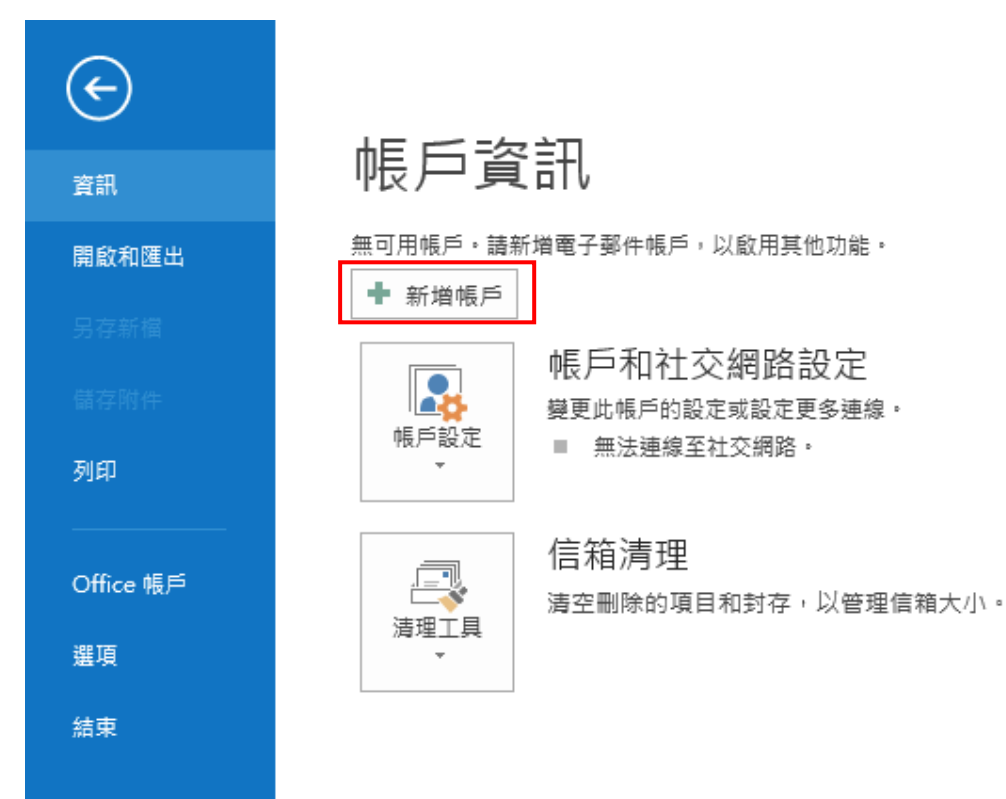

2. 選擇「手動設定或其他伺服器類型(M)」,然後按「下一步」。

| 新増帳戶                         |                                |  |  |  |  |
|------------------------------|--------------------------------|--|--|--|--|
| 自動帳戶設定<br>手動設定帳戶或連線至其他伺服器類型。 |                                |  |  |  |  |
| ◎ 電子鄄件帳戶(A)                  |                                |  |  |  |  |
| 您的名稱(Y):                     | 範例: 成凱倫                        |  |  |  |  |
| 電子郵件地址(E):                   | 範例: ellen@contoso.com          |  |  |  |  |
| 密碼(P):<br>重新鍵入密碼(T):         | (本)、4回194回92月25年日/世主4-42/127日。 |  |  |  |  |
|                              | 现人纳除纳哈加丽莎定氏有新语的密碼。             |  |  |  |  |
| ◉ 手動設定或其他伺服器類型(M)            |                                |  |  |  |  |

3. 然後點選「POP 或 IMAP(P)」,然後按「下一步」。

| 新増帳戶                                                                                    |
|-----------------------------------------------------------------------------------------|
| 選擇服務                                                                                    |
| ◎ Microsoft Exchange Server 或相容服務(M)<br>連線至 Exchange 帳戶以存取電子郵件、行事曆、連絡人、工作和語音信箱          |
| ◎ Outlook.com 或 Exchange ActiveSync 相容服務(A)<br>連線至服務 (如 Outlook.com) 以存取電子郵件、行事層、連絡人和工作 |
| ● POP 或 IMAP(P)<br>連線至 POP 或 IMAP 電子郵件帳戶                                                |

- 4. 在「POP 和 IMAP 帳戶設定」介面,輸入以下使用者資訊:
  - 您的名稱 (即郵件傳送人的顯示名稱) 及香港寬頻提供的電子郵件地址
  - 賬戶類型: POP3
  - 内送郵件伺服器輸入 popo.hkbn.net
  - 外寄郵件伺服器 (SMTP) 輸入 smtpo.hkbn.net
  - 輸入香港寬頻提供的使用者名稱並按個人需要選擇是否「記住密碼」
  - 毋須勾選「需要使用安全密碼驗證(SPA)登入」,確認已輸入的資訊,然後 按「下一步」完成設定。

## 新増帳戶

| POP 和 IMAP 帳戶設定 |
|-----------------|
| 輸入帳戶的郵件伺服器設定。   |

| 使用者資訊<br>您的名稱(Y):<br>電子郵件地址(E):         | User Name<br>username@hkbn.net | 測試帳戶設定<br>我們建議您測試帳戶,以確保輸入正確。                          |       |
|-----------------------------------------|--------------------------------|-------------------------------------------------------|-------|
| 伺服器資訊<br>帳戶類型(A):<br>內送郵件伺服器(I):        | POP3  popo.hkbn.net            | 測試帳戶設定(T)<br>一按 [下一步] 時自動測試帳戶設定(S)                    |       |
| 外奇郵件伺服器 (SMTP)(O):<br>登入資訊<br>使用者名稱(U): | smtpo.hkbn.net<br>username     | 傳送新鄄件到:<br>◎ 新増 Outlook 資料檔(W)<br>◎ 現有 Outlook 資料檔(X) |       |
| 密碼(P):<br>▼ 訂                           | ********<br>3住密碼(R)            |                                                       | 瀏覽(S) |

📄 需要使用安全密碼驗證 (SPA) 登入(Q)

5. 設定成功後會出現以下完成設定的訊息。

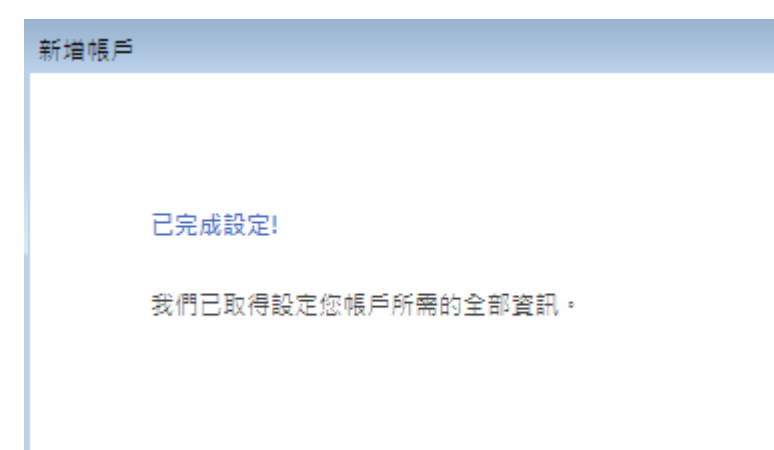

\*使用手冊內的 popo.hkbn.net 並非唯一的香港寬頻內送郵件伺服器,實際伺服器名稱請登入 hkbn.net/myaccount「我的戶口」參照電郵賬戶內的資料進行設定。

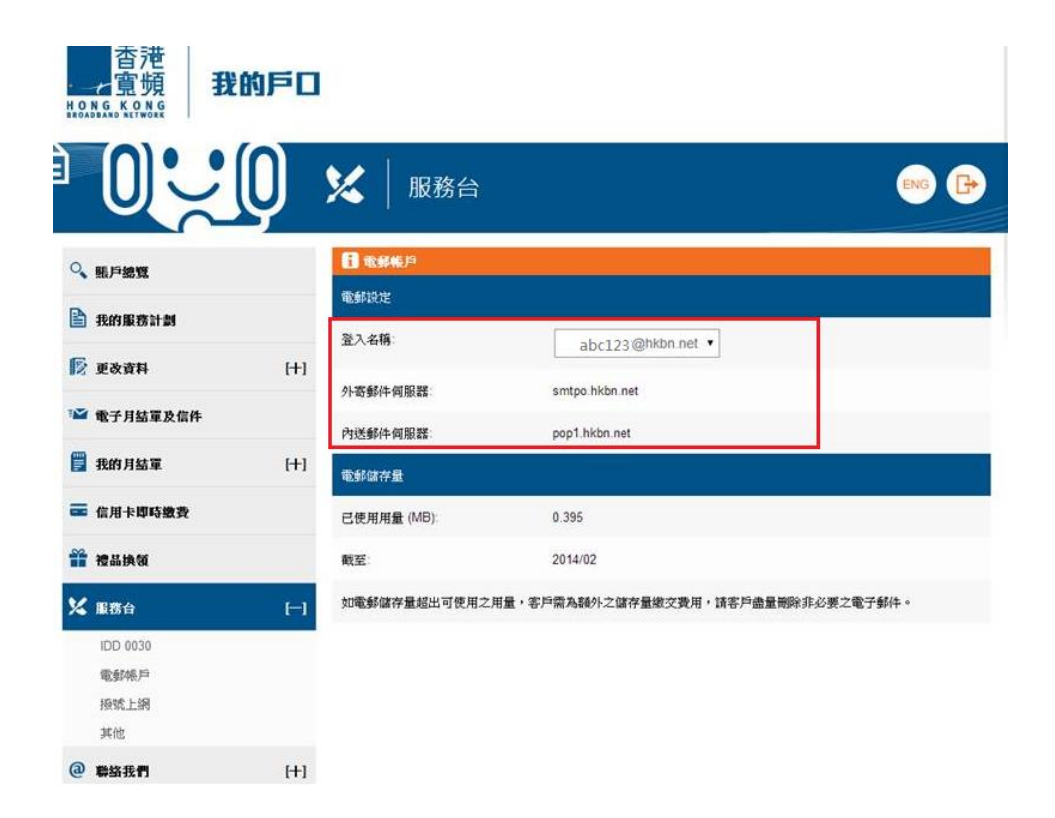